# **Pupil Count for Membership**

## Reporting Data Through WISEdata API

Jaidaa Shafaei WISEdata Scrum Master / Product Owner Matt Baier Fiscal Data Coordinator Kathy Fry School Finance Consultant

March 2023

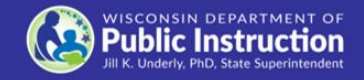

# Agenda

- What is the Reporting Requirement in 2023-24?
- Why the Pilot Project?
- How Does the Pupil Count Module in WiSFiP Work?
- When Should I Report my Pupil Count Data?
- Available Resources

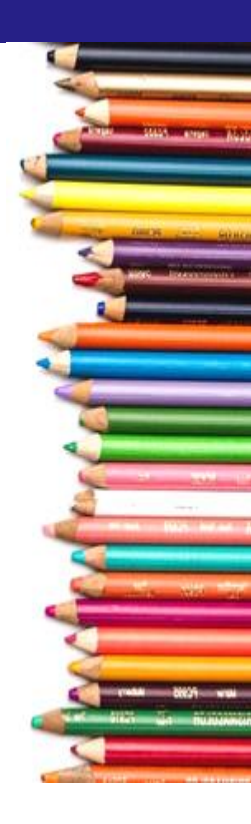

## What is the Reporting Requirement in 2023-24?

- Official reporting will occur via the State Aid Financial Reporting (SAFR) portal.
- 2nd pilot year with data reporting through the Wisconsin School Finance Portal (WiSFiP)
- Data quality issues should be addressed in source system (SAFR) and data should be resubmitted to WiSFiP and SAFR

# Why the Pilot Project?

- To ensure that all the data elements in WISEdata are perfectly aligned with the Membership Pupil Count reporting requirements
- To provide LEAs an opportunity to perform parallel reporting
- To provide SIS vendors an opportunity for their LEAs to use their product and provide feedback
- To provide DPI feedback on the WiSFiP interface and usability

## How Does the Pupil Count Module in WiSFiP Work?

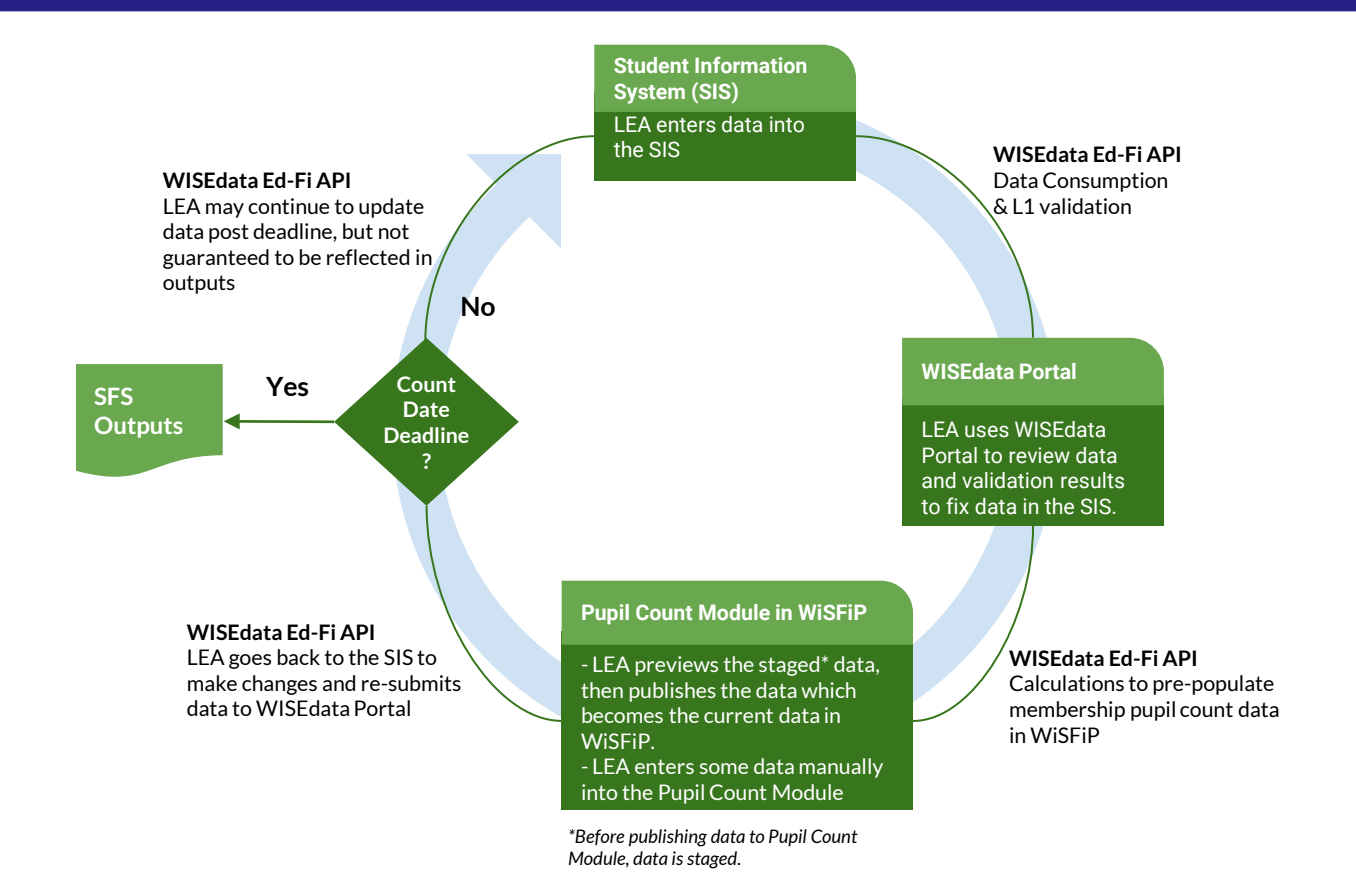

| WISEhome | My Apps   | Request Access            | App Request Status        | My Profile | Welcome Ja |
|----------|-----------|---------------------------|---------------------------|------------|------------|
| Securi   | ty Admini | stration                  |                           |            |            |
|          | 1         | WISEsecure                |                           |            |            |
| Data D   | ashboard  |                           |                           |            |            |
| 1        |           | <u>WISEdash fe</u>        | or Districts              |            |            |
| WISEd    | ata       |                           |                           |            |            |
| ų        | q         | WISEdata P<br>Ed-Fi Crede | ortal DPI<br>ntial DPI    |            |            |
| Einana   | ~ ``      |                           |                           |            |            |
|          | <u> </u>  | WISFIP DPI<br>WISEdata F  | Admin<br>inance DPI Admin |            |            |

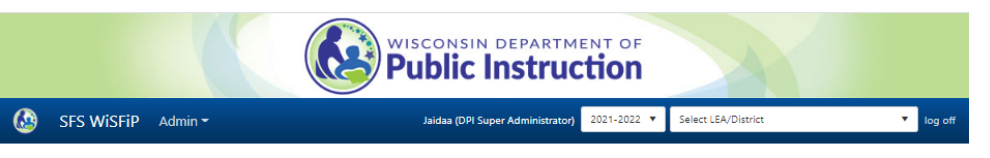

### Wisconsin School Finance Portal (WiSFiP)

#### Welcome!

ida

This collection of related Department of Public Instruction (DPI) School Financial Services (SFS) application modules is intended for use by DPI personnel, school districts and the general public throughout Wisconsin. Click the appropriate module button below to get started (WAMS login credentials required).

| Annual Report                  | Displays finance data submitted via WISEdata Finance and the legacy SAFR<br>PI-1505         |
|--------------------------------|---------------------------------------------------------------------------------------------|
| Chapter 220                    | Manages all children participating in the Milwaukee-area Chapter 220<br>program             |
| DOR Tax Data                   | Upload, parse and manage DOR tax data (clerks/treasurers and municipalities)                |
| High Cost Special<br>Education | ESSA-required school district Special Ed data and reporting based on<br>LEA/district        |
| Online WUFAR                   | Access the DPI online Wisconsin Uniform Financial Accounting<br>Requirements (WUFAR) system |
| Pupil Count                    | Access and manage the SFS Pupil Count module                                                |
| CAER Owny Tool                 | Access a variaty of CAED data (consists directly from Oracle                                |

#### Portal Announcements

#### Running on UAT Version

(from Tuesday, July 09, 2019)

This is the UAT version of the new Wisconsin School Finance Portal (WiSFiP)!

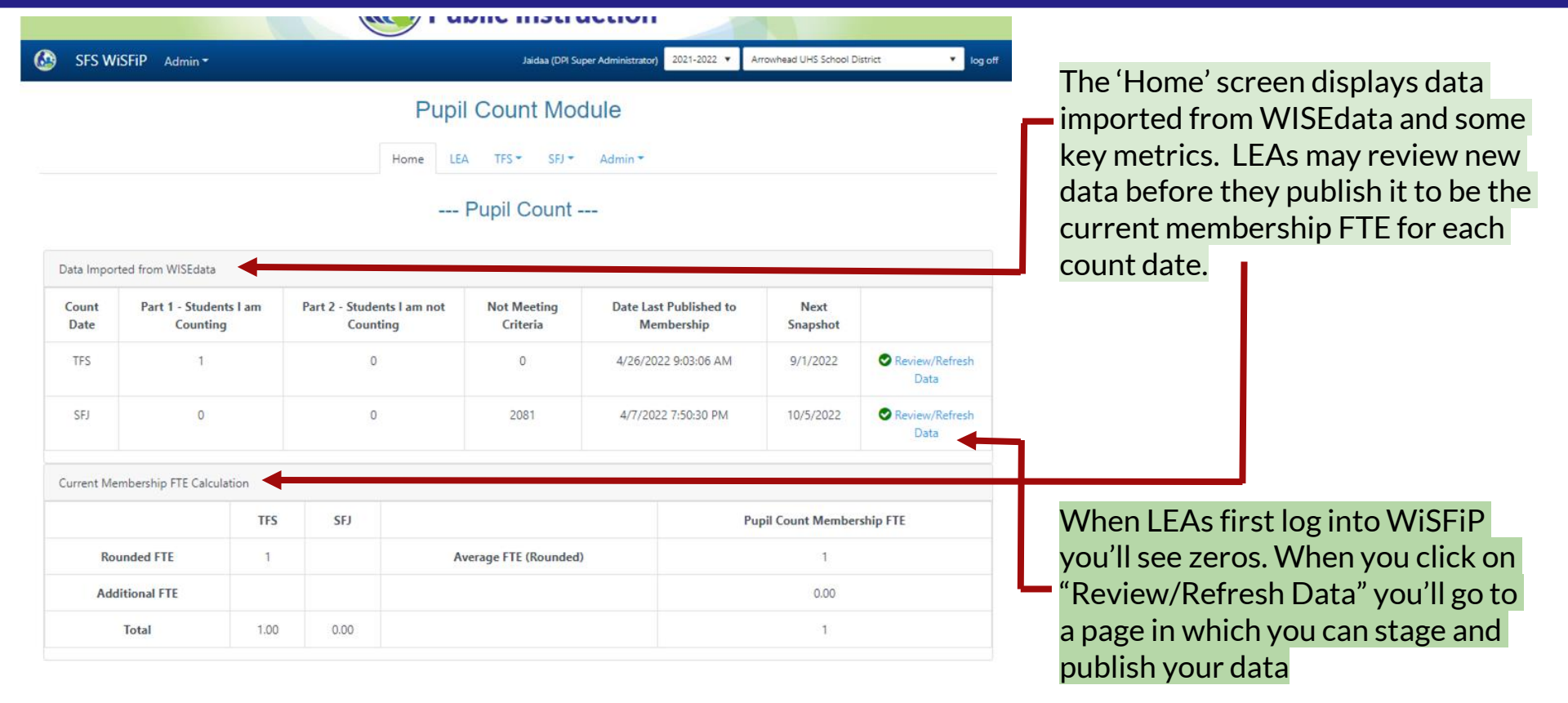

- → In the old process, LEAs reported counts by: [Step 1 Step 2 Step 3 + Step 4 + Step 5 = Total Pupil Headcount]
- → The new process, we eliminated the need to add all and then deduct them. Instead, LEAs only count the students that qualify to be counted for membership, else don't count them.

#### --- i upil Courit - Stu i riuay September i review ---

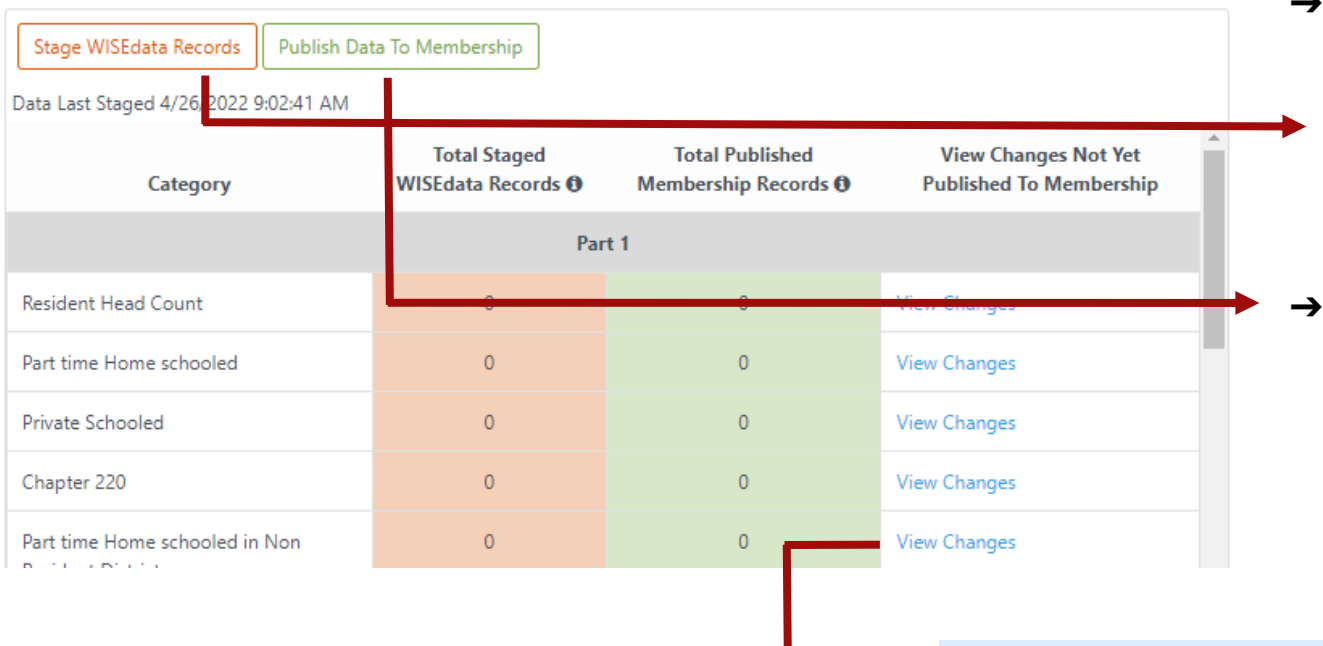

 Stage: pulls the data from WDP into WiSFiP and it breaks it down by category (e.g. Resident Head Count, Part-time Homeschooled, etc.)

**Publish:** updates the Home screen to show the counts there. The data on the Home screen is what will be used for reporting.

- View Changes: provides differences between what is in 'Staged' data and 'Current' to allow users to easily see differences prior to committing to pushing staged data to current.
  - Data view with ability to sort and filter on columns.
  - Export to Excel

Home LEA TFS - SFJ - Admin -

### --- Pupil Count ---

| What are the total hours of instruction during the first semester for 4 yr old in KG? |  |  |  |  |  |  |  |  |  |  |
|---------------------------------------------------------------------------------------|--|--|--|--|--|--|--|--|--|--|
| ~                                                                                     |  |  |  |  |  |  |  |  |  |  |
|                                                                                       |  |  |  |  |  |  |  |  |  |  |
|                                                                                       |  |  |  |  |  |  |  |  |  |  |
|                                                                                       |  |  |  |  |  |  |  |  |  |  |
|                                                                                       |  |  |  |  |  |  |  |  |  |  |
|                                                                                       |  |  |  |  |  |  |  |  |  |  |
|                                                                                       |  |  |  |  |  |  |  |  |  |  |
|                                                                                       |  |  |  |  |  |  |  |  |  |  |
|                                                                                       |  |  |  |  |  |  |  |  |  |  |
|                                                                                       |  |  |  |  |  |  |  |  |  |  |
|                                                                                       |  |  |  |  |  |  |  |  |  |  |
|                                                                                       |  |  |  |  |  |  |  |  |  |  |
|                                                                                       |  |  |  |  |  |  |  |  |  |  |
|                                                                                       |  |  |  |  |  |  |  |  |  |  |

- → The LEA screen: is where LEAs enter the hours for grades, which are used for part-time instruction minutes.
  - This data is **manually** entered by LEAs

Home LEA TFS - SFJ - Admin -

--- Pupil Count - 3rd Friday September ---

The counts under this section are prefilled by DPI based on the membership data that comes through SIS which flows into WISEdata and published to this new Pupil Count application. Students shown here qualify the membership attendance requirement. Part 1 shows all the students counted for PI 1563 and Part 2 shows not counted students. For total head count we add up all the students under Part 1.

t Part 1 Students Export Part 2 Studer

#### ⊕ Expand All ⊖ Collapse All

| Pre school Special Educa   | tion                                                                                                    | ~                                              |                         |
|----------------------------|----------------------------------------------------------------------------------------------------|------------------------------------------------|-------------------------|
| 4 yr old K4 - XXX hrs      |                                                                                                    | ~                                              |                         |
| 5 yr old KG (1/2 day)      |                                                                                                    | ~                                              |                         |
| 5 yr old KG (3 full days)  |                                                                                                    | ~                                              |                         |
| 5 yr old KG (4 full days)  |                                                                                                    | ~                                              |                         |
| 5 yr old KG (5 full days)  |                                                                                                    | ~                                              |                         |
| 5 yr old Blended           | Collection process has changed barlier all students are added under headcount and then deducted in step 2 and<br>in Resident Head Count who were removed from step 2 and 3 in past process.                                                        | 1 3. New process doe                           | s not include al        |
| Grades 1-12                | Resident Head count includes :<br>-You are the submitting district and Resident District.                                                                                                    |                                                |                         |
| Part 1 - Students I am co  | -Student full time enrolled where they receive their primary instructions.<br>-Student meets the membership attendance requirements.<br>Students in Barly Colleae Credit program full time enrolled where they receive their primary instructions. |                                                |                         |
| Resident Head Count @      | -Students in Youth Apprenticeship program full time enrolled where they receive their primary instructions.<br>-Students under 118.15 contract full time enrolled where they receive their primary instructions.                                   |                                                |                         |
| Resident Head Count        | <ul> <li>-Students in Residential Treatment for which resident district is responsible for the cost of the treatment prograt they receive their primary instructions.</li> </ul>                                                                   | n.These students are                           | full time enroll        |
| Part time Home schoole     | Resident Head count doesnot include<br>-Part time enrollment such as students in Home school /private school receiving part time instructional services<br>-Parent placed private students are not counted for PI 1563.                            | from resident public                           | school.                 |
| Part time Home schooled    | -If you are the Resident district but student is receiving full time instruction services elsewhere than those stude<br>-If you are the Submitting and Resident District but student is outside age then those students are not counted            | nts are not counted in<br>in Resident Head cou | n Resident Head<br>unt. |
| Part time Private schooled |                                                                                                    | 0                                              |                         |
| Integration Transfer stud  | ents ( Chapter 220) 🛛                                                                                                    | Counted                                        |                         |

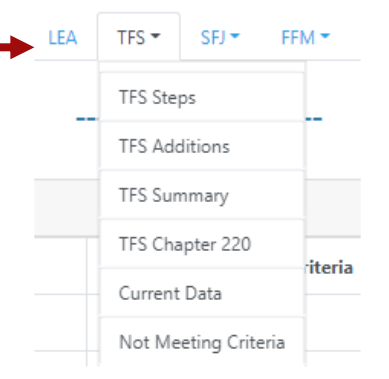

- → The Steps page for the count date (TFS, TFJ, FFM) includes data for each grade level.
- → The grade level panels are collapsed by default. Expanded views include pupil count categories under Part 1: Students I'm counting, and Part 2: Students I'm not counting.
- → SFJ and FFM will have the same functionality replicated.

## **Pupil Count Module**

| G   | 🙆 WiSFiP G                                                                              | — C        | ) X            |                 |               |                          |                |  |  |  |  |  |  |
|-----|-----------------------------------------------------------------------------------------|------------|----------------|-----------------|---------------|--------------------------|----------------|--|--|--|--|--|--|
| G   | uasfs.dpi.wi.gov/WiSFiP/PupilCount/Tfs/PupilCountDetail?gradeGroup=1to12&category=R-H Q |            |                |                 |               |                          |                |  |  |  |  |  |  |
| G   | Wise Id                                                                                 | First Name | Last Name ↑    | Local Person Id | Entry<br>Date | Exit<br>Withdraw<br>Date | Grade<br>Level |  |  |  |  |  |  |
| le  | 3851446248                                                                              | PUPILSM    | AGradeoneP     | LP-SLDS-01      | 07/01/2021    |                          | 01             |  |  |  |  |  |  |
|     | 5117773466                                                                              | PUPILS     | NRsixGradetwo  | LP-SLDS-07      | 07/10/2021    | 09/20/2021               | 01             |  |  |  |  |  |  |
| 1   | 3211122101                                                                              | PUPILS     | NRTWGradeone   | LP-SLDS-03      | 08/15/2021    | 09/25/2021               | 01             |  |  |  |  |  |  |
| u   | 5602564231                                                                              | PUPILS     | NRTWKGFIVE     | LP-SLDS-06      | 08/10/2021    | 09/17/2021               | 01             |  |  |  |  |  |  |
| -   | 2002588125                                                                              | PUPILS     | NRTWKGTHREE    | LP-SLDS-07      | 07/10/2021    | 09/20/2021               | 01             |  |  |  |  |  |  |
| -le | K 4 1                                                                                   | ▶ ▶ 100 ▼  | items per page |                 |               | 1-                       | 5 of 5 items   |  |  |  |  |  |  |

- → You can click on the count <u>hyperlink</u> to drill down to see the specific students.
- → Columns can be <u>filtered and sorted</u>.

|  | Home | LEA | TFS 👻 | SFJ 👻 | Admin <del>-</del> |  |
|--|------|-----|-------|-------|--------------------|--|
|--|------|-----|-------|-------|--------------------|--|

### --- Pupil Count - 3rd Friday September - Additions ---

|               |                                                                       |                                                                                            | Home LEA TFS - SFJ - A | dmin - |  |  |  |  |  |  |  |  |
|---------------|-----------------------------------------------------------------------|--------------------------------------------------------------------------------------------|------------------------|--------|--|--|--|--|--|--|--|--|
|               | Pupil Count - 3rd Friday September - Manual Entry                     |                                                                                            |                        |        |  |  |  |  |  |  |  |  |
| 3 yr old Proe | Enter 3 yr old Program - Resident Head count Students                 |                                                                                            |                        |        |  |  |  |  |  |  |  |  |
|               | Student ID Type                                                       |                                                                                            |                        |        |  |  |  |  |  |  |  |  |
|               | ● WISEid 〇 Local Person Id                                            |                                                                                            |                        |        |  |  |  |  |  |  |  |  |
| Title 1 fund  | Student IDs                                                           |                                                                                            |                        |        |  |  |  |  |  |  |  |  |
|               | Enter or paste a list of WISEId's separated by commas (e.g. 999999999 | Enter or paste a list of WISEId's separated by commas (e.g. 999999999,111111111,222222222) |                        |        |  |  |  |  |  |  |  |  |
|               | Submit                                                                |                                                                                            |                        |        |  |  |  |  |  |  |  |  |
|               | Student Id Type                                                       | Student Id 1                                                                               | Wise Id Already Cou    | nted   |  |  |  |  |  |  |  |  |
|               |                                                                       |                                                                                            | No records returned    |        |  |  |  |  |  |  |  |  |
|               | H I O H I 100 T items per page                                        |                                                                                            |                        |        |  |  |  |  |  |  |  |  |

- → The Additions screen includes students who are 3 yr-old not SPED, students enrolled in title I funded program, SPED birth -2 program, and others are not reported to WISEdata, but are required for membership reporting.
  - Intra 220 is only applicable for MPS.
- → This data is not coming from WDP; therefore, LEAs will have to manually enter the WISEids or Local Person IDs.
  - Make sure duplicates are not submitted in manual entry.
  - If WISEid doesn't exist, then provide the local person id

Home

I FA

TFS - SFJ - Admin -

--- Pupil Count - 3rd Friday September - Summary ---

| Group                                   | Total FTE |
|-----------------------------------------|-----------|
| Regular Full-Time                       | б         |
| Challenge Academy                       | 0         |
| Chapter 220 - Interdistrict (Attending) | 0         |
| Chapter 220 - Interdistrict (Resident)  | 1         |
| Subtotal (rounded)                      | 7         |
| Chapter 220 - Intradistrict             | 0.00      |
| Part-Time Resident Home School          | 0.00      |
| Part-Time Resident Private School       | 0.00      |
| Part-Time Non-Resident Home School      | 0.00      |
| Total                                   | 7.00      |
|                                         |           |

- → The **Summary** page displays pupil count by program categories. The summary count is the head count.
  - All the student counts under part 1 (students I am counting) + Resident Chapter 220 + Intra 220 counts are summed up to total pupil count.
  - The Subtotal (rounded FTE) should match the Total in the Home screen

Home LEA TFS -

SFJ 👻 🛛 Admin 👻

## --- Pupil Count - Chapter 220 ---

| WISEid     | First Name ↑ Last Name ↑ |        | Grade Level | Submitting LEA Name           | Resident LEA Name                |  |
|------------|--------------------------|--------|-------------|-------------------------------|----------------------------------|--|
| 7833302807 | Bradley                  | Abbott | 11          | Arrowhead UHS School District | Sun Prairie Area School District |  |

## → The Chapter 220 page displays students in Chapter 220 (or Interdistrict)

Home LEA TFS -

SFJ 👻 Admin 👻

## --- Pupil Count - 3rd Friday September Data ---

| Data Loade    | ed 8/16/2022 3 | :39:29 PM             |                        |               |                          |                |                                     |                     |                        |                            |                                    |                                       |
|---------------|----------------|-----------------------|------------------------|---------------|--------------------------|----------------|-------------------------------------|---------------------|------------------------|----------------------------|------------------------------------|---------------------------------------|
| First<br>Name | Last Name      | Local<br>Person<br>Id | School<br>Name         | Entry<br>Date | Exit<br>Withdraw<br>Date | Grade<br>Level | Resident<br>Lea Name                | Residency<br>Status | Pupil<br>Count<br>Type | Pupil<br>Count<br>Category | Pupil<br>Count<br>Inclusion<br>Tfs | Part Time<br>Instructional<br>Minutes |
| a             | а              |                       | Sun Prairie<br>High    | 07/01/2021    | 06/05/2022               | 12             |                                     |                     |                        | R-HC                       | false                              |                                       |
| Bradley       | Abbott         | SS-AH-LP-<br>3152     | Arrowhead<br>High      | 09/01/2021    |                          | 11             | Sun Prairie Area<br>School District | NR-Chapter220       | F                      | NR-<br>Chapter220          | true                               |                                       |
| PUPILSM       | AGradeoneP     | LP-SLDS-01            | C H Bird<br>Elementary | 07/01/2021    |                          | 01             | Sun Prairie Area<br>School District |                     | F                      | R-HC                       | true                               |                                       |
| PUPILSM       | BGradeoneP     | LP-SLDS-02            | C H Bird<br>Elementary | 07/02/2021    |                          | 01             | Ashwaubenon<br>School District      | NR-TW               | F                      | NR-TW                      | true                               |                                       |
|               |                |                       |                        |               |                          |                |                                     |                     |                        |                            |                                    |                                       |

- → The Current Data page shows all counted students
  - Can be exported to Excel

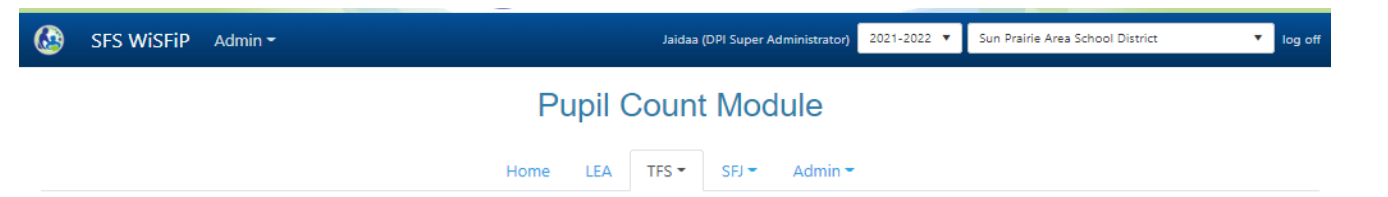

#### --- Pupil Count - 3rd Friday September - Not Meeting Criteria ---

These are the students not meeting the criteria to be counted for membership. Please go to the WISEdata to see the history of the student record.

| Data Loade     | Data Loaded 8/16/2022 3:39:29 PM |                   |                        |                |                                     |                        |                                 |                |                         |                                        |                                     |                                         |                        |                               |                                      |   |
|----------------|----------------------------------|-------------------|------------------------|----------------|-------------------------------------|------------------------|---------------------------------|----------------|-------------------------|----------------------------------------|-------------------------------------|-----------------------------------------|------------------------|-------------------------------|--------------------------------------|---|
| Export         | to Excel                         |                   |                        |                |                                     |                        |                                 |                |                         |                                        |                                     |                                         |                        |                               |                                      |   |
| WISEi<br>d     | First<br>Name                    | Last<br>Name<br>↑ | Local<br>Perso<br>n Id | Grade<br>Level | Full<br>Time<br>Equiv<br>alenc<br>Y | Enroll<br>ment<br>Type | Recei<br>ving<br>Servic<br>es 🖬 | Cover<br>s TFS | Pupil<br>Count<br>Valid | Pupil<br>Count<br>Inclus<br>ion<br>Tfs | Pupil<br>Count<br>Categ<br>ory<br>T | Pupil<br>Count<br>Resid<br>ent<br>Leald | Pupil<br>Count<br>Type | Pupil<br>Count<br>Sped<br>Tfs | Pupil<br>Count<br>Tfs<br>Overl<br>ap |   |
| 864110547<br>1 | PUPILSM                          | fiveyroldK<br>Gl  | LP-SLDS-<br>09         | KG             | 1                                   | р                      | true                            | true           | true                    | false                                  | NR-<br>66.0301                      |                                         | F                      | false                         |                                      | ^ |
| 482383753<br>1 | PUPILSM                          | lGradetwo<br>P    | LP-SLDS-<br>09         | 02             | 1                                   | р                      | true                            | true           | true                    | false                                  | NR-<br>66.0301                      |                                         | F                      | false                         |                                      |   |
| 783385806<br>5 | PUPIL                            | fiveyroldK<br>GU  | LP-SLDS-<br>21         | KG             | 1                                   | р                      | true                            | true           | true                    | false                                  | NR-HOME                             | 12000                                   | F                      | false                         |                                      |   |

- → The Not Meeting Criteria page shoes students who don't meet the attendance criteria, have an overlapping enrollment, missing a required membership attribute, or includes an inappropriate membership attribute.
  - This page allows LEAs to reconcile the actual student count in the SIS to the membership pupil count in WiSFiP.
- → The **Steps** pages show the pupil count under part 1(students I am counting) & part 2 (students I am not counting). All these students meet attendance requirements for membership.

## When Should I Report my Pupil Count Data?

- Paradigm shift! Enrollment Data needs to submitted to WISEdata Portal before Oct 5th.
- Remember to run the WISEdata Validation queue before pushing data in WiSFiP.
- Bring up anything that doesn't seem right, by using the <u>Qualtrics form</u>.

# **Available Resources**

- Data Element Pages:
  - Enrollment type
  - Residency status
  - Full time equivalency
  - Part time instructional minutes
  - Count date name
  - Programs
  - Other Data Pages:
    - Pupil count pilot program introduction
    - <u>Membership</u>
    - <u>Students receiving off-site services</u>
    - <u>Students taking a limited number of classes in another school/district</u>
- SFS Resources?
- User Guide for Requesting Access

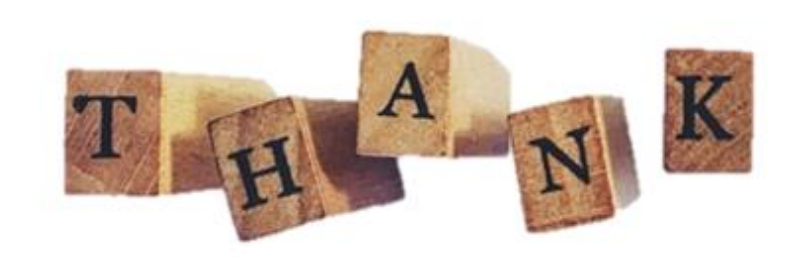

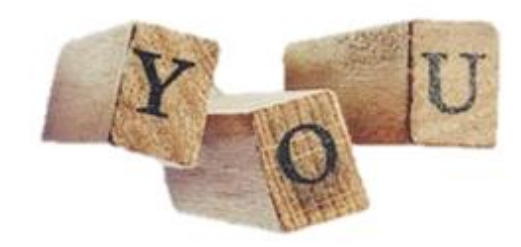